# Release Notes 1.1

Last Modified on 04/30/2025 9:46 am EDT

#### 29 APRIL 2025

Welcome to the Release Notes.

### What's in the Release Notes?

- About
- Main features

#### About

is a GenAI solution that provides an automated helpdesk (AHD) to automate ingestion, interpretation, and response generation of queries. provides a robust, future-proofed management platform powered by a dynamic workflow with a focus on service-level agreements, quality processes and collaboration between multiple teams.

solution automates case and workflow management across any F&A business process for better operational control and provides robust reporting with case status dashboards backed by configurable reports. The solution is based on configurable business rules, approval management, and auto-alerts to streamline business processes. With centralized case content repository, enables quick and easy access across teams and cuts case resolution time significantly. The solution also facilitates real-time collaboration between the business, service delivery teams, and customers enabled by role-based authorization and access features. Case status reports and data dashboards increase visibility and offer configurable reports and templates.

## Main features

• Dashboard & Managing List View page: The dashboard offers an industry-standard, modern experience designed for efficiency and ease of use. You can enjoy a refined and intuitive user interface, ensuring seamless navigation and instant access to critical insights.

| shboa                  | ard                         |                   |                                           |                                       |                                          | 2.4              | ent Performance | Reports ( |
|------------------------|-----------------------------|-------------------|-------------------------------------------|---------------------------------------|------------------------------------------|------------------|-----------------|-----------|
| му Сан<br>299          | es                          | +                 | in Progress →<br>190                      | Pending →<br>54                       | <ul><li>Overdue in</li><li>102</li></ul> | ÷                | 1689            | ÷         |
| Overdue 1<br>Overdue 7 | Summary<br>Teday Overdue So | on<br>lority Stut | us Predicted Closure Date                 | Agentic - Al Draft Generation Confide | nce i                                    | Case Creation Mo | nthly Report    | I         |
| 369126                 | 0*                          | Medium            | Ready For Pro April 15, 2025 at 03-06 PM  | ] m                                   |                                          |                  |                 |           |
| 962130                 | 0-36                        | High              | Ready For Pro April 15, 2025 at 06:44 PM  |                                       |                                          | 10               | المليس          |           |
| 369127                 | 0.4                         | Medium            | Ready For Pro April 15, 2025 at 03-37 PM  | ///                                   |                                          | 11111            | 11111           |           |
| Augustus.              | 0.4                         | righ              | Peerly For Pro April 15, 2025 et 04:52 PM | 111                                   |                                          | 1.111            | 111             |           |

The Case Manager List View page is designed to deliver a modern, responsive, and user-centric interface to transform the way users interact with invoice data.

| genpoct AP ASSIST                                           |                   |                                                                                                    |                           |               | Q, Search                         | B 14 0 4                   |
|-------------------------------------------------------------|-------------------|----------------------------------------------------------------------------------------------------|---------------------------|---------------|-----------------------------------|----------------------------|
| Dashboard Case Manager Work Allocation Knowledge Base Tasks | Calendar          | Related Cases More ¥                                                                                                    |                           |               |                                   |                            |
| ly Cases All Coses Unessigned Custom List Merged Cases      |                   |                                                                                                    |                           |               |                                   |                            |
|                                                             |                   |                                                                                                    |                           |               | 4 Page 1 of 6 F 1-50 of 286       | ■• C* + t <sub>k</sub> ¥ * |
| [#362977]                                                   | No. i Los         | No. 20 Incline                                                                                                    | hoo mart Time             |               |                                   | 0                          |
| Need invoice status of all attachments                      | find a            | Bank for Proving                                                                                                    | kenned                    |               |                                   | 7-Apr   01:55              |
| Need invoice status of all attachments flegards,            | Distantion of the | the state of the state of the s | April and a second second |               | 4                                 |                            |
| Received from +                                             | Property          | high                                                                                                    | Usiner herne              | Cannar Martan |                                   | ••• v 🔸 🕸 🖾                |
| N_34(402999) N_54(302999                                    |                   |                                                                                                    |                           |               | Would you like to split the user? |                            |
| •                                                           | 0.00000           |                                                                                                    | 10110                     |               |                                   | 0                          |
| [#362756]<br>Implies status paneled of the attached implies | Work Type         | Non-PO Involces                                                                                                    | Document Type             |               |                                   | 7-Mar   01/12              |
| Invoice status needed of the attached invoices Recards.     | Status            | Assaiting Email Response                                                                                                    | Amount                    |               |                                   |                            |
| Received from +                                             | Priority          | High                                                                                                    | Owner Name                | Connor Horton |                                   |                            |
| DV123401.8386.pdf image.pmg image.pmg +1                    |                   |                                                                                                    |                           |               | Would you like to optic the case? |                            |
| renesedan                                                   |                   |                                                                                                    |                           |               |                                   | 0                          |
| Invoice status needed                                       | mork type         | Non-PO Invelore                                                                                                    | Document type             |               |                                   | 6-Mar   01-43              |
| Invoice status needed Regards,                              | Statue            | Awaiting Email Response                                                                                                    | Amount                    |               |                                   |                            |
| Pacalved from : 2025, 01:03 PM                              | Priority          | High                                                                                                    | Owner Name                | Cenner Herten |                                   | R Q C D V                  |

For details, see this article.

• Skip email data extraction: For certain intents, AI data extraction may not be required. has an option to configure an AHD process to exclude data extraction for specific intents as per your preference. Edit the Skip Data Extraction field in the AHD.

If the Skip Data Extraction is enabled then the Edit option is disabled.

| AHD Process<br>AHD-000   |          |                       |              |                           |        | Edit Delete Clone 🔻  |
|--------------------------|----------|-----------------------|--------------|---------------------------|--------|----------------------|
| Intent<br>Invoice Status | isActive |                       |              |                           |        |                      |
| AHD Actions              |          |                       |              |                           |        |                      |
| Name                     | ~        | Action Type           | ✓ Sequence ✓ | Prompt Name $\lor$        | Edit   | Skip Data Extraction |
| 1 ACTN-000               |          | Email_Data_Extraction | 2            | Email Data Extraction 4.0 | 🖉 Edit | ~                    |

If the Skip Data Extraction is enabled for an intent, then after Intent Identification, the intent directly goes to Criteria Checking and their actions. Make sure to add only those actions that don't require email data extraction output.

For detailed instructions, refer to the AI-enabled Automated Helpdesk.docx.

• Route original email: has an option to configure an AHD process to route the original mail. You can select the From address and choose whether to include attachments. Additionally, the email is recorded as an interaction in the case.

|   | Automa   | ated Helpdesk  | AHD Proces | ss 🗸 AHD Act | tion v Intent Master | ✓ Prompt Template ✓ AHD Ac  | tion Type 🗸 | AHD Action Group 🗸 🛛 Requ  | uest Trackings 🗸 More 🔻 🌶 |
|---|----------|----------------|------------|--------------|----------------------|-----------------------------|-------------|----------------------------|---------------------------|
| 9 | AHD Proc | 00             |            |              |                      |                             |             |                            | Edit Delete Clone 💌       |
|   |          |                | CR/T-039   |              | Name                 | √Action Type                | Sequence v  | Prompt Name 🗸              | Edit                      |
|   |          | Field          | Operator   | Field Value  | ACTN-120             | Get Record From Salesforce  | 3           |                            | 1 161                     |
|   |          | EmailSubject   | isNull     | False        | ACTN-121             |                             | 4           |                            |                           |
|   | 0        | EmailBody      | isNull     | False        |                      | Gen_Al_Narration_Generation |             | Generate Auto Response 4.0 | / Edit                    |
|   |          | Invoice_Number | isNull     | False        |                      |                             |             |                            | 4.64                      |
|   |          | RequesterEmail | contains   | prince       | ACTN-122             | save_bratt_kesponse         | 2           |                            | / tot                     |
|   |          | CRIT-041       |            |              |                      |                             |             |                            |                           |
|   |          | Field          | Operator   | Field Value  | Name                 | √Action Type                | Sequence ~  | Prompt Name V              | Edit                      |
| 8 | 7        | EmailSubject   | isNull     | False        | ACTN-125             | Rente Original Secol        |             |                            | 1 10                      |
|   |          | EmailBody      | isNull     | False        |                      | Notic_Onginal_cmail         | •           |                            | 2 con                     |
|   |          | RequesterEmail | equals     | test         |                      |                             |             |                            |                           |
|   |          | CRIT-043       |            |              |                      |                             |             |                            |                           |
|   |          | Field          | Operator   | Field Value  | Name                 | ✓Action Type                | Sequence ~  | Prompt Name 🗸 🗸            | Edit                      |
| - | 8        | EmailSubject   | isNull     | False        | 40704-120            | Poute Original Email        | 4           |                            | 2 10                      |
|   |          | Invoice_Number | isNull     | True         | ACTIV-128            | noure_uniginal_email        | 0           |                            | - con                     |
|   |          | RequesterEmail | contains   | prince       |                      |                             |             | )                          |                           |

In Criteria Builder, edit the AHD Action.

In the Edit AHD Action, add the following:

- Action Type Name: Route\_Original\_Email.
- Route to Email Address: The email address to which the original email is routed.

- From Address: Add emails to appear in the From Address option.
- Include Attachments: Select to enable "Include Attachments" option.

|                                | Edit AHD Action                                                              |
|--------------------------------|------------------------------------------------------------------------------|
| AHD Action 1                   | pe                                                                           |
| Boute                          | Original Email                                                               |
| Action Seque                   | nce                                                                          |
| 6.0                            |                                                                              |
| Action Type I                  | ame                                                                          |
| Route_Orig                     | nal_Email                                                                    |
| · Route To Er                  | ail Address                                                                  |
| -                              | ©genpact.com I                                                               |
| From Addres                    |                                                                              |
| plm_ap_p                       | @b-35iduu5hzl6i9ln19q6sosf2rolb03yzcn9z941qy2vh1qmp62.1n-1tnlruaa.na78.apex. |
| Please use to<br>Include Attac | e active orgwide email with valid format like email@address.com<br>uments?   |

For detailed instructions, refer to the AI-enabled Automated Helpdesk.docx.

• Include Mail Trail in Draft Response: has an option to configure an AHD process to include the mail trail in an AHD draft response, if needed.

In Criteria Builder, edit the AHD Action.

In the Edit AHD Action, add the following:

- Action Type Name: Save\_Draft\_Response.
- Include Mail Trail: Select to enable include mail trail in draft response.

| Edit AHD Action                                                              |               |
|------------------------------------------------------------------------------|---------------|
| Save Draft Response                                                          |               |
| Action Sequence                                                              |               |
| 5.0                                                                          |               |
| Action Type Name                                                             |               |
| Save_Draft_Response                                                          |               |
| From Address                                                                 |               |
| de l'agriculture                                                             |               |
| Please use the active orgwide email with valid format like email@address.com |               |
| Include TO Recipient ?                                                       |               |
| Include CC Recipient ?                                                       |               |
| Include Mail Trail                                                           |               |
|                                                                              | Submit Cancel |

For complete setup instructions, refer to the AI-enabled Automated Helpdesk.docx.

- Store extracted data individually in Case Manager Custom fields: As an admin, you can store extracted data individually in Case Manager object fields.
  Navigate to the AHD Extract Table tab, and map all attributes to their respective fields, and update the
- field mappings as needed.These fields originate from the AHD Extract Attributes object. To edit any field, navigate to the Object Records and add or modify the respective Case Manager field.

| Automated Helpdesk AHD Proce<br>AHD Extract Attributes | is V AHD Action V Intent Master V Promp | pt Temp  | late v AHD Action Type v AHD Action Group v AHD Extract Table | - |
|--------------------------------------------------------|-----------------------------------------|----------|---------------------------------------------------------------|---|
| 1D Attribute                                           |                                         | c        | ase Manager Field                                             |   |
| Invoice_Number                                         | •                                       | н [      | AHDInvoice_Number_c                                           | ] |
| PO_Number                                              |                                         | н [      | AHDPO_Number_c                                                | ] |
| Vendor_Number                                          |                                         | н [      | AHDVendor_Number_c                                            | ] |
| Vendor_Name                                            |                                         | н [      | AHDVendor_Name_c                                              | ] |
| invoice_Amount                                         |                                         | н [      | AHDInvoice_Amountc                                            |   |
| Invoice_Date                                           |                                         | н [      | AHDInvoice_Date_c                                             |   |
| Intent                                                 |                                         | <b>H</b> | AHDIntentc                                                    | 1 |

To ensure all field data is successfully saving in Case Manager fields, call the Packed Flow from the main flow. Then, add an Apex action named (CoraGenAIAHD\_HandleCaseManager) and pass the Case Manager ID and Request Tracking ID.

For detailed instructions, refer to the AI-enabled Automated Helpdesk.docx.